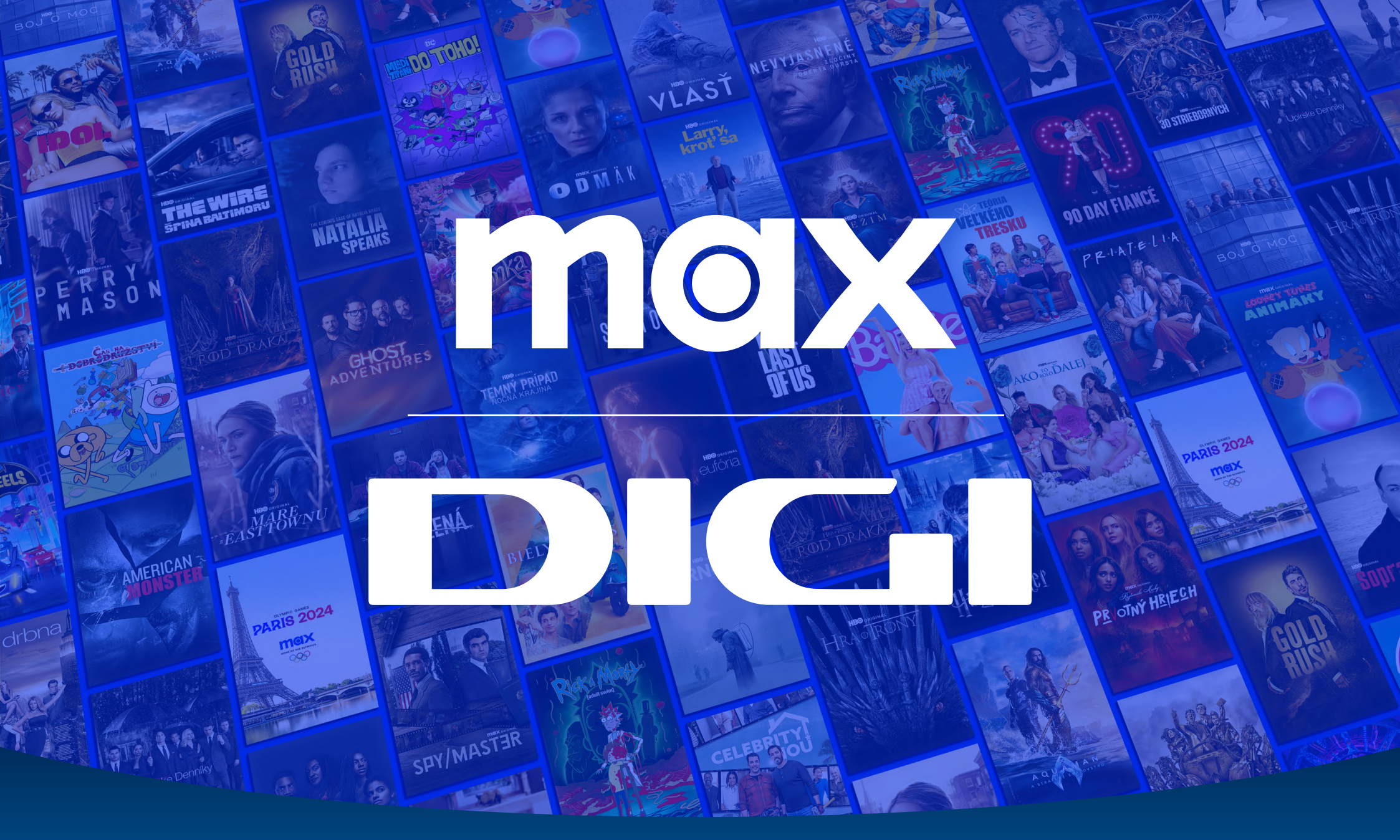

Registrácia nového zákazníka do aplikácie Max UŽÍVATEĽSKÝ MANUÁL max PRIHLÁSIŤ SA ZAREGISTROVAŤ SA VÝNIMOČNÉ PRÍBEHY IKONICKÉ SERIÁLY PARÍŽ 202 ROD DRAKA maix 1999 O DAY FLANC Začnite pozerať s vybraným typom predplatného Max od 7,99 €/mesiac Rozšírenie Sport za 3 €/mesiac\* ZAREGISTROVAŤ SA \*Je potrebné predplatné a rozšírenie Sport (dostupnosť sa líši podľa poskytovateľa predplatného). Obnovuje sa automaticky, pokiaľ ho nezrušíte. Platia Podmienky používania. Športové podujatia 2024. Vrátane OH Paríž 2024. 18+.

Do vášho internetového prehliadača zadajte stránku: www.play.max.com

▷ V pravom hornom rohu kliknite na tlačidlo Prihlásiť sa.

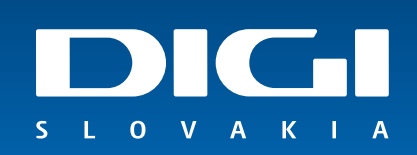

## Prihlásiť sa

Zadajte e-mailovú adresu účtu a heslo služby Max alebo HBO Max.

| E-mailová adresa   |   |  |
|--------------------|---|--|
|                    |   |  |
| Heslo              |   |  |
|                    | • |  |
|                    |   |  |
| Zabudli ste heslo? |   |  |
| Prihlásiť sa       |   |  |
|                    |   |  |

Po otvorení stránky pre zadanie prihlasovacích údajov, kliknite v dolnej časti na text Vytvorte účet Max pripojením svojho poskytovateľa televíznych, mobilných alebo internetových služieb.

S L O V A K I A

# Pripojiť poskytovateľa

Cez koho máte predplatné?

Nevidíte svojho poskytovateľa? 🛽

Q Vyhľadajte svojho poskytovateľa

Digi

flexiTV

freeSAT

Na ďalšej stránke zo zoznamu poskytovateľov, cez ktorého máte predplatné aplikácie Max, vyberte prosím Digi.

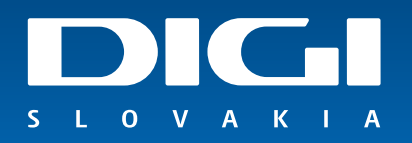

# Pripojte svoj účet Digi

Postupujte podľa pokynov a pripojte svojho poskytovateľa. Vytvoríte si tak účet Max.

Spoločnosť DIGI Slovakia, s.r.o. (ďalej len DIGI) poskytuje verejné telekomunikačné služby prostredníctvom televíznych káblových rozvodov, digitálnej satelitnej televízie a internetu. Na Slovensku pôsobí od roku 2006, súčasťou skupiny Slovak Telekom sa spoločnosť stala v septembri 2013. DIGI SLOVAKIA, s.r.o. Röntgenova 26, 851 01 Bratislava. Callcentrum tel.: 0850 211 112

### Číslo zmluvy \*

123456

Prosím zadajte číslo zmluvy, ktorú máte uzavretú u partnera.

### E-mailová adresa \*

123@mail.com

Prosím zadajte e-mailovú adresu, ktorú máte registrovanú u partnera.

Odoslať

Zrušiť

0 V

A K

- ▷ Následne sa dostanete na registráciu cez poskytovateľa DIGI SLOVAKIA, s. r. o.
- Do kolónky prosím doplňte Vaše číslo zmluvy a rovnakú e-mailovú adresu, ktorú máte zaevidovanú v našom systéme.
- Po vyplnení kliknite na tlačidlo Odoslať.

### **Vytvorenie účtu** Pripojené k vášmu účtu [provider]. Tieto údaje budete používať na pozeranie na svojich obľúbených zariadeniach. \* Označuje povinné pole

### E-mailová adresa \*

#### Potvrďte e-mailovú adresu \*

#### Heslo \*

Musí mať aspoň 10 znakov a nesmú sa v ňom za sebou opakovať viac ako 4 rovnaké znaky.

#### Meno \*

Priezvisko \*

Výberom možnosti Vytvoriť účet potvrdzujete, že máte minimálne 18 rokov, súhlasíte s Podmienkami používania <sup>(2)</sup> a zároveň potvrdzujete, že ste si prečítali naše Zásady ochrany súkromia.

Max môže používať moju e-mailovú adresu na zasielanie ponúk, reklám a aktualít o obsahu.

- V ďalšom kroku registrácie si prosím vytvorte používateľský účet, ktorý obsahuje meno, priezvisko, e-mailovú adresu a heslo.
- Po vyplnení kliknite na Vytvoriť účet. Následne vám príde na Vašu e-mailovú adresu overovací e-mail, kde je potrebné potvrdiť Vašu e-mailovú adresu.

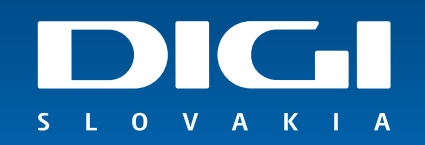

Gratulujeme. Vaša registrácia do aplikácie Max bola úspešná a následne si môžete vytvoriť až 5 profilov pre členov Vašej domácnosti.

VLAST

 V prípade, že potrebujete s niečím v rámci registrácie pomôcť, neváhajte kontaktovať na zákazníckej linke 0850 211 112.
Draiona Vára príjavaná skuťla prijala dovaná obľúk projekturej statu statu s

Prajeme Vám príjemné chvíle pri sledovaní obľúbených filmov či seriálov.

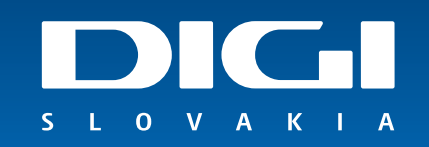

PRIOTN